# 1. 网报系统位置问题

打开百度搜索"安徽政务网"注意有'官方'字样才是正确的,点击进入

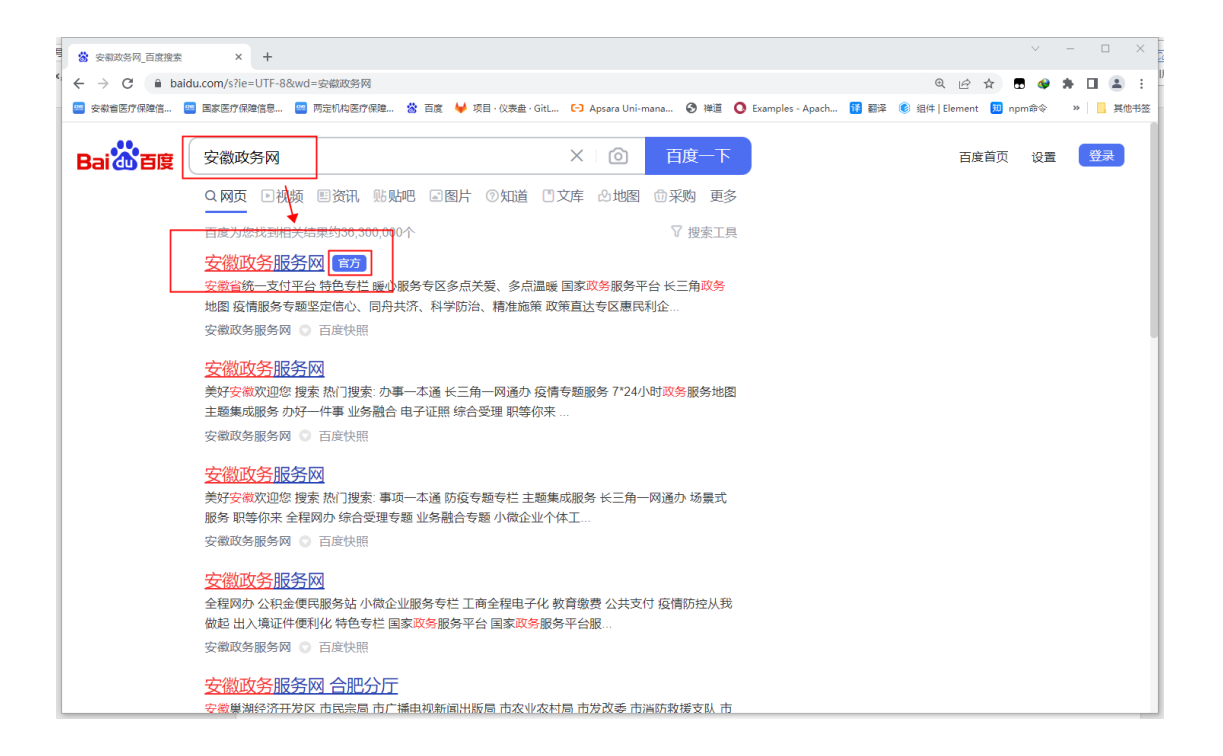

#### 在主页搜索'按比例联网',点击搜索到的第一条结果'全国残疾人按比例就业情况联网认证'

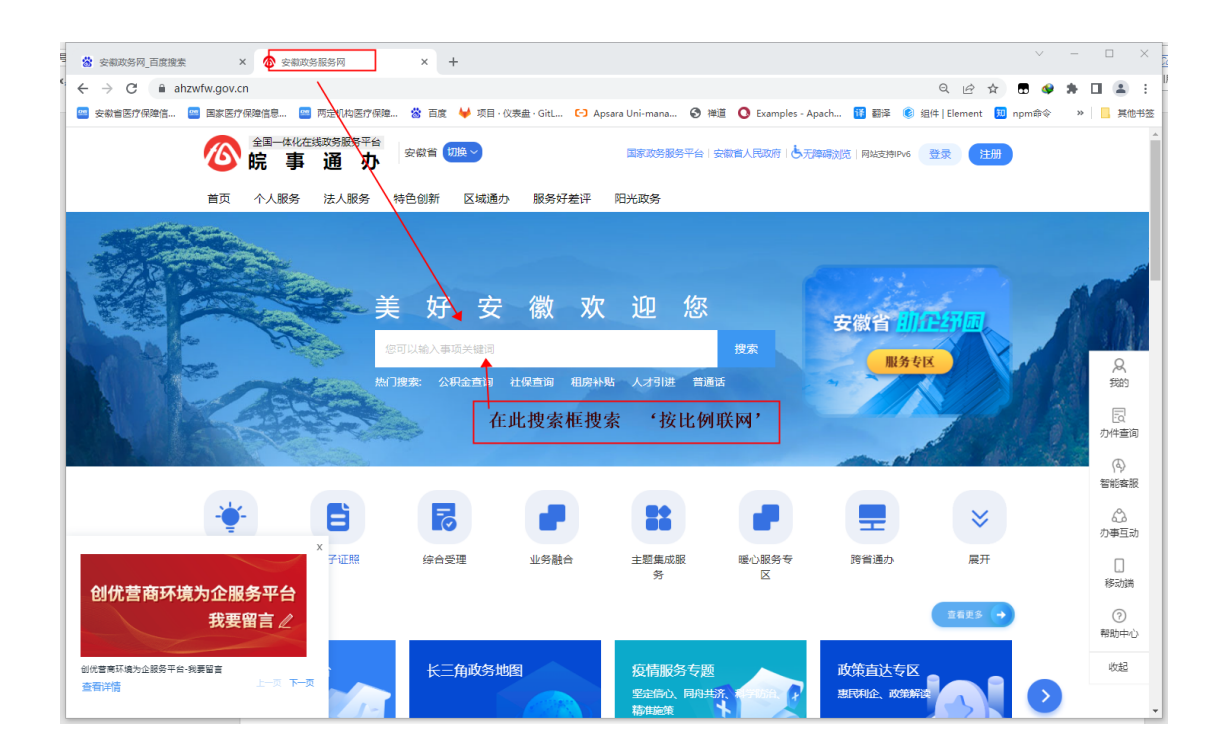

| 安徽政务网_百度搜索                                               | x 📀 安藏政资服务网 x 💿 指能云镜套 x +                                                                                   | $\sim$   | - 0 | x c        |
|----------------------------------------------------------|----------------------------------------------------------------------------------------------------|----------|-----|------------|
| $\leftrightarrow$ $\rightarrow$ <b>C</b> $\cong$ ahzwfw. | gov.cn/bog-search-web/pages/search-results.do/xzqh=34000000008/searchWord=按比例联网 Q 应 合                       | <b>.</b> | * 0 | <b>.</b> : |
| 🥶 安徽省医疗保障信 🤷 国                                           | 家医疗保险信息 🧧 两走机构医疗保险 😵 百度 🍻 项目 · 仪表盘 · GitL 🕞 Apsara Uni-mana 😗 禅道 ဝ Examples - Apach 🔢 翻译 🍭 組件   Element 🧾 n | pm命令     | »   | 其他书签       |
|                                                          | ◎ 全国                                                                                                    |          |     | ĺ          |
|                                                          | 接出频频列 · · · · · · · · · · · · · · · · · ·                                                                   |          |     |            |
|                                                          | <u> の事服务 (203)</u> の事互动 (999+) 政策法规 (123)  認対本次複素結果是否漢意?                                                    |          |     |            |
|                                                          | 股防対象: 全部 ─ 力理思识: □ =吸 □ 市吸 □ 具吸 □ 夕吸 □ 村级                                                                   |          |     |            |
|                                                          | 便民服务快捷入口<br>智联网医院                                                                                           |          |     |            |
|                                                          | 全国残疾人按比例就业情况联网认证                                                                                            |          |     |            |
|                                                          | 指导部门:无 力理层现: 會成,市成長极<br>服务对意: 台然人法人 事项规矩:公共局务<br>受理条件:上年度安排有税库人就业的,且税耗人款业保障会由国家税务总局安徽省国家税务局算三税务分局证你的用人单位,   |          |     |            |
|                                                          | 用人单位超比例安置残疾人就业奖励服务                                                                                          |          |     |            |
|                                                          | 指导部门:其他业务指导部门                                                                                               |          |     |            |
|                                                          |                                                                                                    |          |     | +          |

### 在弹出的选择框中选择【**安徽省】**,在新页面点击**在线办理**

| 会徽政务网_百度搜索                                             | x     ② 安娜政务振务网     x     ③ 全国境境人投北例航出情况联网:x     +                                                           | - 🗆 X     |
|--------------------------------------------------------|----------------------------------------------------------------------------------------------------|-----------|
| $\leftarrow$ $\rightarrow$ $\mathbf{C}$ $\cong$ ahzwfw | x.gov.cn/bog-search-web/pages/search-results.do?xzqh=340000000008.searchWord=按比例联网 🛛 🔍 🚖 🕀 🏟 🏚               | ) 🛛 😩 E 🖁 |
| 🥶 安徽省医疗保障信 📟 国                                         | 国家医疗保障信息 🧧 两定则均医疗保障 😤 百度 🤟 项目・仪表曲・GitL 🕞 Apsara Uni-mana 🚱 禅道 🙆 Examples - Apach 🔢 翻译 🔞 祖侍   Element 🔨 npm命令 | » 📃 其他书签  |
|                                                        | ◎ <sup>全国—dk/在线数第38号台</sup> 智能云搜索                                                                            | ^         |
|                                                        | <u>接北树联网                                     </u>                                                            |           |
| a series and                                           |                                                                                                    |           |
|                                                        |                                                                                                    |           |

| 会 安徽政务网_百度搜索                                                   | × 🛛 🚳 🕏                                                                                                    | R徽政务服务网 🛛 🗙 🙆 智能云搜索                       |                  | × 🙆 全国残疾人按比例就业情况联网: × -                | +                            | ∨ - □ ×       |  |
|----------------------------------------------------------------|----------------------------------------------------------------------------------------------------|-------------------------------------------|------------------|----------------------------------------|------------------------------|---------------|--|
| ${}^{c}$ $\leftarrow$ $\rightarrow$ ${}^{c}$ ${}^{a}$ ahzwfw.g | gov.cn/bog-b                                                                                                    | sdt/static/workProcess/components/applica | itionMaterial.ht | ml?ssqdCode=ea3f1cfb681e489e9559281533 | 340c39a Q 🖻 😭                | 🗄 🗳 🖈 🖬 🚢 E   |  |
| 🥶 安敬者医疗保障信 📟 国家                                                | 家医疗保障信息                                                                                                    | 🧧 两定机构医疗保障 😤 百度 🦊 项目·()                   | 议表盘・GitL €       | 🕽 Apsara Uni-mana 📀 禅道 🚺 Examples - Ap | pach 🎁 翻译 ( 组件   Element 💹 n | pm命令 » 📙 其他书签 |  |
|                                                                |                                                                                                    | <sup>★化在线取务服务平台</sup><br>事通办              |                  | 国家政务服务平台   安徽省人民政府                     | 障碍浏览   网络支持IPv6 登录 注册        | Â             |  |
| 全国残疾人按比例就业情况联网认证                                               |                                                                                                    |                                           |                  |                                        |                              |               |  |
|                                                                | 基本信息 受理条件 申请材料 办理施程 中介服务 力事評价 常见问题                                                                                                    |                                           |                  |                                        |                              |               |  |
|                                                                | 基本信息                                                                                                    |                                           |                  |                                        | ▶ 小事指南评价                     | 8             |  |
|                                                                | 目录清单名称                                                                                                    | 全国残疾人按比例就业情况联网认证                          | 目录子项名称           | 无                                      |                              | 3483          |  |
|                                                                | 事项类型                                                                                                    | 公共服务                                      | 基本编码             | 002088001000                           | 咨询电话                         | 同の力件査询        |  |
|                                                                | 服务对象                                                                                                    | 自然人法人                                     | 事项编码             | 12340000485022012F2002088001000        | 0551-65546106                | Ð             |  |
|                                                                | 办理形式                                                                                                    | 网上办理,移动端办理,窗口办理                           | 实施清单编码           | 12340000485022012F200208800100001      |                              | した            |  |
|                                                                | 网上办理形式                                                                                                    | 互联网咨询,互联网收件,互联网预审,互联网受理,互联网办理             | 到办事现场次数          | 0次                                     | 收费信息                         | の事互动          |  |
|                                                                | 法定力结时限                                                                                                    | 20个工作日 说明                                 | 承诺力结时限           | 20个工作日 说明                              | 本事项不涉及收费                     |               |  |
|                                                                | 是否收费                                                                                                    | 否                                         | の理深度             | 四级(全程网办)                               |                              | い。移动端         |  |
|                                                                | 会野市地河区马駅山路500号電振客経路中心C区1線1号力事水F(可県41篇、51億、99億、111億、133篇、135<br>力理地点<br>(138篇、436篇、445篇、464篇、163篇、705篇、902篇、113届等年, 在台家編明約十场、魚花池(国人才市场)始<br>点厂年1時代一号年時代一号45代的2010日[下年) |                                           |                  |                                        |                              | (?)<br>帮助中心   |  |
|                                                                | 展开 ~                                                                                                    |                                           |                  |                                        | 同形法公司                        | 收起            |  |
|                                                                | 受理条件                                                                                                    |                                           |                  |                                        |                              |               |  |

跳转到'**统一认证中心**'使用**法人账号**登录/如果在前面登录过则不会再次登录,直接进入系统,这里进入系统必须使用法人账号登录

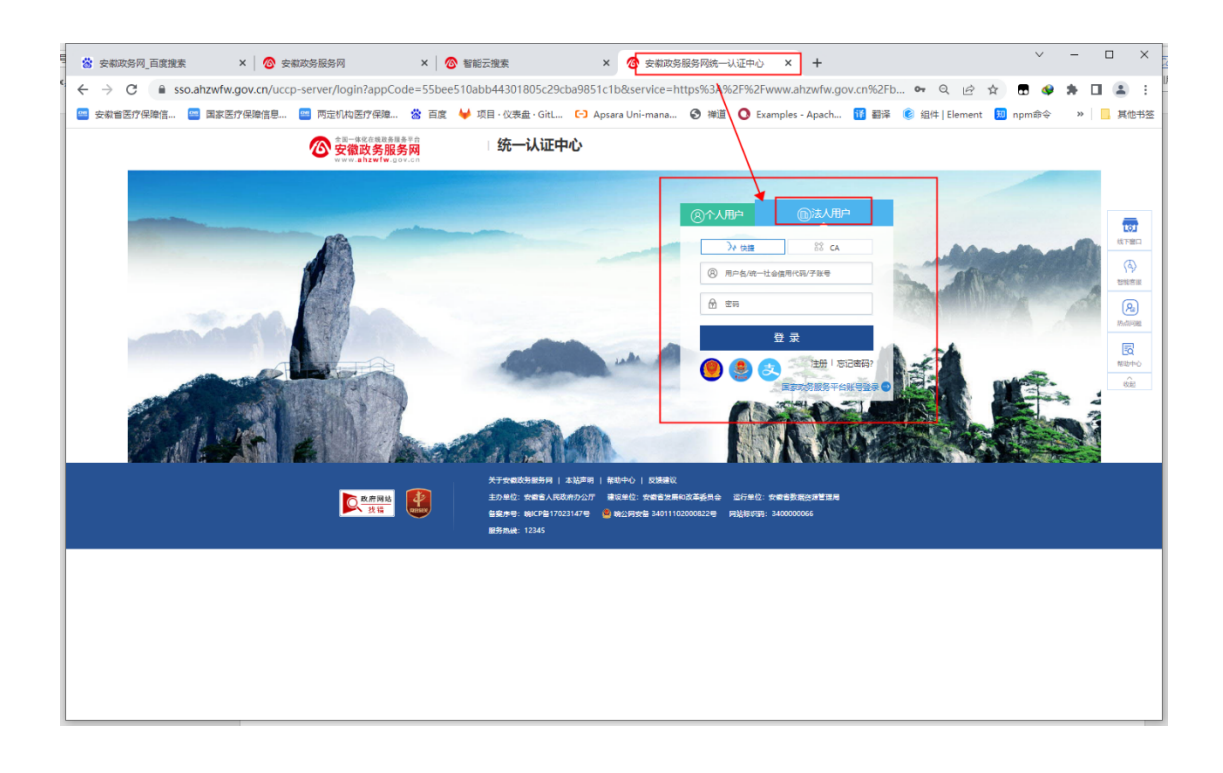

#### 登录完成会跳转到之前的页面,再次点击 在线办理 即可进入系统

| 🖥 😸 安徽政务网_百度搜索 🛛 🗙 🙋 | > 安徽政务服务网 × ◎ 智能云搜索                                                                                                    |                         | × 👩 全国残疾人按比例就业情况联网: ×                                  | +                            | ∨ – □ ×          |
|----------------------|----------------------------------------------------------------------------------------------------|-------------------------|--------------------------------------------------------|------------------------------|------------------|
| ← → C                | -bsdt/static/workProcess/components/applic                                                                                                    | ationMaterial.ht        | ml?ssqdCode=ea3f1cfb68 e489e955928153                  | 3340c39a 🔍 🖻 🛧               | <b>9 4 1 2</b> E |
| 🧧 安徽省医疗保障信 🧧 国家医疗保障信 | 息 🔤 两定机构医疗保障 🖄 百度 🦊 项目:(                                                                                                    | 仪表盘 · GitL C-           | ) Apsara Uni-mana ③ 禅道 🚺 Examples - /                  | Apach 🚻 翻译 🌔 组件 Element 🛄 ng | om命令 🔹 📙 其他书签    |
| ⑧ 6                  |                                                                                                    |                         | 国家政务服务平台   安徽省人民政府   占为                                | 无摩碍浏览   网站支持 Pv6 《安子,安徽首… 🗸  |                  |
| 全国残疾人                | ◆ 5月15日 ○ 1月1日 ● 1月1日 ● 1月1日   |                         |                                                        | 7这里表示已                       | <b>登录的用户</b>     |
| 基本信                  | 息 受理条件 申请材料 办理》                                                                                                    | 雅 中介語                   | 服务 力事研合 常见问题                                           | 🕞 在线力理                       |                  |
| 基本信息                 |                                                                                                    |                         |                                                        | ▶ 小事指南评价                     | R                |
| 目录清单名程               | 你 全国残疾人按比例就业情况联网认证                                                                                                    | 目录子项名称                  | 无                                                      |                              | 744.3            |
| 事项类型                 | 公共服务                                                                                                    | 基本编码                    | 002088001000                                           | 咨询电话                         | 同のの              |
| 服务对象                 | 自然人法人                                                                                                    | 事项编码                    | 12340000485022012F2002088001000                        | 0551-65546106                | A                |
| 力理形式                 | 网上办理、移动端办理、窗口办理                                                                                                    | 实施清单编码                  | 12340000485022012F200208800100001                      |                              | 智能客服             |
| 网上办理形                | 式 互联网咨询,互联网收件,互联网预审,互联网受理,互<br>联网办理                                                                                                    | 到办事现场次数                 | 0次                                                     | 收费信息                         |                  |
| 法定力结时                | 限 20个工作日 说明                                                                                                    | 承诺力结时限                  | 20个工作日 说明                                              | 本事项不涉及收费                     |                  |
| 是否收费                 | The second second secon | の理深度                    | 四级(全程网办)                                               |                              | し。移动端            |
| 力理地点                 | 合肥市包河区马鞍山路509号省政务服务中心C<br>○ 路、138路、145路、146路、163路、705路、<br>点上/下车地铁一号线朱岗站D出口上下车)                                                                                                    | 区1楼1号办事大厅<br>902路、T13路等 | (可乘41路、51路、99路、111路、133路、135<br>车,在合家遍购物广场、鱼花池(省人才市场)站 | 指南下载<br>指南PDF 下载到本地          | ⑦<br>帮助中心        |
|                      | 展                                                                                                    | ₩~                      |                                                        |                              | 收起               |
| 受理条件                 |                                                                                                    |                         |                                                        |                              | -                |

#### 正确的系统页面 点击 我要申报 进入系统页面

| Ø MR. stepleters<br>A. 1984 - ISAN Statemeterskensteren                                                                                                    | - û x |
|----------------------------------------------------------------------------------------------------|-------|
| 🎲 按比例账网认证网般系统                                                                                                    |       |
| 6 KK K                                                                                                    |       |
| 6.82.5.67.5H                                                                                                    | 1     |
|                                                                                                    |       |
|                                                                                                    |       |
|                                                                                                    |       |
|                                                                                                    | T     |
|                                                                                                    |       |
|                                                                                                    |       |
| No. Contraction of the second second s |       |
| analissus jait resolutions antidenting                                                                                                    |       |

## 浏览器打不开系统页面

一些浏览器打不开系统的主页,或者打开后一直处于加载状态,且提示**获取 xx 信息失败。** 其中推荐 Chrome (谷歌),Firefox (火狐)等主流浏览器可以正常使用,360 安全浏览器 需要开启'极速模式'才可使用, 360 极速浏览器实测无法打开页面

| 360 安全浏览器极速 | 模式开启方式: 点击小闪电标记 切换 机                                                                                                    | 及速模式 或 兼容模式                                              |
|-------------|----------------------------------------------------------------------------------------------------|----------------------------------------------------------|
|             | <-小羽祉 ↓ ##UNE: ● 登录-8: ▼ 原籍執道 59.203- 〕 安報取称: 〕 登录 〕 純智系(): ● 登录-8: ▼ 原籍執道 ○ 59.203- 〕 安報取称: 〕 登录 〕 純智系():                                                                                                    | <ul> <li>○ ○ ○ ○ ○ ○ ○ ○ ○ ○ ○ ○ ○ ○ ○ ○ ○ ○ ○</li></ul> |
|             | Q.                                                                                                    | 四电标记<br>腹テ−下<br><sup>完集</sup> : ~                        |
|             | 1201 日 日 日 日 日 日 1200日<br>安和政治祖 - OADBR/ 360日秋 360日秋 | 第時用止 ∧<br>+<br>約1                                        |
|             |                                                                                                    |                                                          |

其他系统问题详见系统首页上的通知公告中的'网报系统简易操作.docx'

怎么清除缓存

在任意浏览器页面 按住键盘 "Ctrl+Shift+del" 三个键一起按就会弹出清除缓 存窗口,把时间项选择为 全部 等,点击**清除**,即可清除全部缓存。